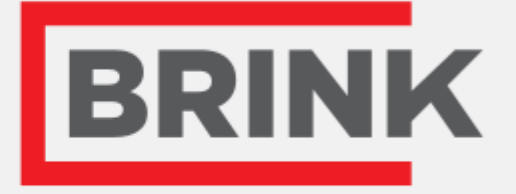

# Istruzioni di installazione

Brink Air Control Italiano

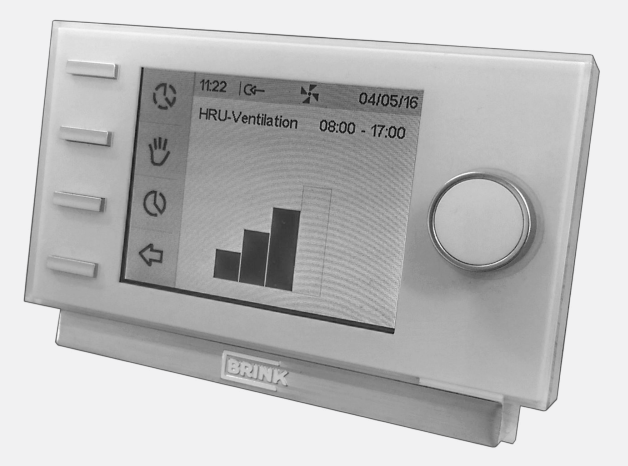

Air for Life

# indice

| 1 Manuale Utente.                                                                                                    | 3                                                                                            |
|----------------------------------------------------------------------------------------------------|----------------------------------------------------------------------------------------------|
| 1.1 Descrizione del Brink Air Control.                                                                                                    | 3                                                                                            |
| 1.2 Simbologia usata                                                                                                    | 3                                                                                            |
| 2 Specifiche tecniche.                                                                                                    | 4                                                                                            |
| 2.1 Specifiche tecniche generali                                                                                                    | . 4                                                                                          |
| 2.2 Influenze ambientali                                                                                                    | 4                                                                                            |
| 2.3 Vista d'insieme dei comandi                                                                                                    | 4                                                                                            |
| 2.4 Panoramica visualizzazione schermo                                                                                                    | 4                                                                                            |
| 2.5 Modi ventilazione                                                                                                    | 4                                                                                            |
| 3 Precauzioni e avvertenze di sicurezza                                                                                                    | 5                                                                                            |
| 3.1 Generalità                                                                                                    | 5                                                                                            |
| 3.2 Posizionamento.                                                                                                    | 5                                                                                            |
| 3.3 Durante l'uso.                                                                                                    | 6                                                                                            |
| 3.4 Manutenzione                                                                                                    | 6                                                                                            |
| 3.5 Per l'ambiente                                                                                                    | 6                                                                                            |
| 4 Montaggio e installazione (da eseguirsi acura                                                                                                    |                                                                                              |
| dell'installatore).                                                                                                    | 7                                                                                            |
| 4.1 Montaggio                                                                                                    | 7                                                                                            |
| 4.1.1 Collegare il modulo di controllo del supporto a                                                                                                    | a                                                                                            |
| parete.                                                                                                    | 7                                                                                            |
| 4.1.2 Montare la staffa a parete                                                                                                    | 7                                                                                            |
| 4.1.3 Collegamento elettrico                                                                                                    | 7                                                                                            |
| 4.1.4 Mettere il modulo di controllo nuovamente ne                                                                                                    | el                                                                                           |
| supportoa parete                                                                                                    | 8                                                                                            |
| 4.2 Installazione.                                                                                                    | 8                                                                                            |
| 4.2.1 Impostare la lingua                                                                                                    | 8                                                                                            |
| 4.2.2 Impostare l'ora                                                                                                    | 9                                                                                            |
| 4.2.3 Impostare la data                                                                                                    | 9                                                                                            |
| 4.2.4 Selezionare uno dei dispositivi collegati al                                                                                                    |                                                                                              |
| regolatore dell' Brink Air Control                                                                                                    | 10                                                                                           |
| 5 Descrizione del funzionamento: metodi di uso                                                                                                    | 11                                                                                           |
| 5.1 Navigazione: descrizione generale                                                                                                    | 11                                                                                           |
| 5.2 Selezionare uno dei dispositivi collegati al Brink Air                                                                                                    |                                                                                              |
| Control                                                                                                    | 11                                                                                           |
| 5.3 Programmi settimanali: P1, P2 e P3                                                                                                    | 11                                                                                           |
|                                                                                                    |                                                                                              |
| 5.3.1 Impostazioni predefinite P1, P2 e P3                                                                                                    | 11                                                                                           |
| <ul><li>5.3.1 Impostazioni predefinite P1, P2 e P3</li><li>5.3.2 Impostare un programma P1</li></ul>                                                                                                    | 11<br>12                                                                                     |
| <ul><li>5.3.1 Impostazioni predefinite P1, P2 e P3</li><li>5.3.2 Impostare un programma P1</li><li>5.3.3 Impostare un programma P2</li></ul>                                                                                                    | 11<br>12<br>13                                                                               |
| <ul> <li>5.3.1 Impostazioni predefinite P1, P2 e P3</li> <li>5.3.2 Impostare un programma P1</li> <li>5.3.3 Impostare un programma P2</li> <li>5.3.4 Impostare un programma P3</li> </ul>                                                                                                    | 11<br>12<br>13<br>14                                                                         |
| <ul> <li>5.3.1 Impostazioni predefinite P1, P2 e P3</li> <li>5.3.2 Impostare un programma P1</li> <li>5.3.3 Impostare un programma P2</li> <li>5.3.4 Impostare un programma P3</li> <li>5.4 Attivare tipo di programma (P1, P2, o P3)</li> </ul>                                                                                                    | 11<br>12<br>13<br>14<br>16                                                                   |
| <ul> <li>5.3.1 Impostazioni predefinite P1, P2 e P3</li> <li>5.3.2 Impostare un programma P1</li> <li>5.3.3 Impostare un programma P2</li> <li>5.3.4 Impostare un programma P3</li> <li>5.4 Attivare tipo di programma (P1, P2, o P3)</li> <li>5.5 Ignorare temporaneamente il programma</li> </ul>                                                                                                    | 11<br>12<br>13<br>14<br>16<br>16                                                             |
| <ul> <li>5.3.1 Impostazioni predefinite P1, P2 e P3</li> <li>5.3.2 Impostare un programma P1</li> <li>5.3.3 Impostare un programma P2</li> <li>5.3.4 Impostare un programma P3</li> <li>5.4 Attivare tipo di programma (P1, P2, o P3)</li> <li>5.5 Ignorare temporaneamente il programma</li> <li>5.6 Programma ignorato per lungo tempo</li> </ul>                                                                                                    | 11<br>12<br>13<br>14<br>16<br>16<br>16                                                       |
| <ul> <li>5.3.1 Impostazioni predefinite P1, P2 e P3</li> <li>5.3.2 Impostare un programma P1</li> <li>5.3.3 Impostare un programma P2</li> <li>5.3.4 Impostare un programma P3</li> <li>5.4 Attivare tipo di programma (P1, P2, o P3)</li> <li>5.5 Ignorare temporaneamente il programma</li> <li>5.6 Programma ignorato per lungo tempo</li> <li>5.7 Valore posizione ventilazione impostato</li> </ul>                                                                                                    | 11<br>12<br>13<br>14<br>16<br>16<br>16<br>16<br>17                                           |
| <ul> <li>5.3.1 Impostazioni predefinite P1, P2 e P3</li> <li>5.3.2 Impostare un programma P1</li> <li>5.3.3 Impostare un programma P2</li> <li>5.3.4 Impostare un programma P3</li> <li>5.4 Attivare tipo di programma (P1, P2, o P3)</li> <li>5.5 Ignorare temporaneamente il programma</li> <li>5.6 Programma ignorato per lungo tempo</li> <li>5.7 Valore posizione ventilazione impostato</li> <li>5.8 Richesta impostazione</li> </ul>                                                                                                    | 11<br>12<br>13<br>14<br>16<br>16<br>16<br>17<br>18                                           |
| <ul> <li>5.3.1 Impostazioni predefinite P1, P2 e P3</li> <li>5.3.2 Impostare un programma P1</li> <li>5.3.3 Impostare un programma P2</li> <li>5.3.4 Impostare un programma P3</li> <li>5.4 Attivare tipo di programma (P1, P2, o P3)</li> <li>5.5 Ignorare temporaneamente il programma</li> <li>5.6 Programma ignorato per lungo tempo</li> <li>5.7 Valore posizione ventilazione impostato</li> <li>5.8 Richesta impostazione</li> <li>5.9 Dispositivo collegato a impostazioni di fabbrica</li> </ul>                                                                                                    | 11<br>12<br>13<br>14<br>16<br>16<br>16<br>17<br>18<br>18                                     |
| <ul> <li>5.3.1 Impostazioni predefinite P1, P2 e P3</li> <li>5.3.2 Impostare un programma P1</li> <li>5.3.3 Impostare un programma P2</li> <li>5.3.4 Impostare un programma P3</li> <li>5.4 Attivare tipo di programma (P1, P2, o P3)</li> <li>5.5 Ignorare temporaneamente il programma</li> <li>5.6 Programma ignorato per lungo tempo</li> <li>5.7 Valore posizione ventilazione impostato</li> <li>5.8 Richesta impostazione</li> <li>5.9 Dispositivo collegato a impostazioni di fabbrica</li> <li>6 Manutenzione</li> </ul>                                                                                                    | 11<br>12<br>13<br>14<br>16<br>16<br>16<br>16<br>17<br>18<br>18<br>19                         |
| <ul> <li>5.3.1 Impostazioni predefinite P1, P2 e P3.</li> <li>5.3.2 Impostare un programma P1.</li> <li>5.3.3 Impostare un programma P2.</li> <li>5.4 Impostare un programma P3.</li> <li>5.4 Attivare tipo di programma (P1, P2, o P3).</li> <li>5.5 Ignorare temporaneamente il programma.</li> <li>5.6 Programma ignorato per lungo tempo.</li> <li>5.7 Valore posizione ventilazione impostato.</li> <li>5.8 Richesta impostazione.</li> <li>5.9 Dispositivo collegato a impostazioni di fabbrica.</li> <li>6 Manutenzione.</li> <li>6.1 Manutenzione Generale.</li> </ul>                                                                                                    | 11<br>12<br>13<br>14<br>16<br>16<br>16<br>16<br>17<br>18<br>18<br>19<br>19                   |
| <ul> <li>5.3.1 Impostazioni predefinite P1, P2 e P3.</li> <li>5.3.2 Impostare un programma P1.</li> <li>5.3.3 Impostare un programma P2.</li> <li>5.4 Impostare un programma P3.</li> <li>5.4 Attivare tipo di programma (P1, P2, o P3).</li> <li>5.5 Ignorare temporaneamente il programma.</li> <li>5.6 Programma ignorato per lungo tempo.</li> <li>5.7 Valore posizione ventilazione impostato.</li> <li>5.8 Richesta impostazione.</li> <li>5.9 Dispositivo collegato a impostazioni di fabbrica.</li> <li>6 Manutenzione.</li> <li>6.1 Manutenzione Generale.</li> <li>6.2 Pulire o sostituire il filtro.</li> </ul>                                                                                                | 11<br>12<br>13<br>14<br>16<br>16<br>16<br>16<br>17<br>18<br>18<br>19<br>19<br>19             |
| <ul> <li>5.3.1 Impostazioni predefinite P1, P2 e P3.</li> <li>5.3.2 Impostare un programma P1.</li> <li>5.3.3 Impostare un programma P2.</li> <li>5.4 Impostare un programma P3.</li> <li>5.4 Attivare tipo di programma (P1, P2, o P3).</li> <li>5.5 Ignorare temporaneamente il programma.</li> <li>5.6 Programma ignorato per lungo tempo.</li> <li>5.7 Valore posizione ventilazione impostato.</li> <li>5.8 Richesta impostazione.</li> <li>5.9 Dispositivo collegato a impostazioni di fabbrica.</li> <li>6 Manutenzione.</li> <li>6.1 Manutenzione Generale.</li> <li>6.2 Pulire o sostituire il filtro.</li> <li>6.2.1 Messaggio del filtro.</li> </ul>                                                           | 11<br>12<br>13<br>14<br>16<br>16<br>16<br>16<br>17<br>18<br>18<br>19<br>19<br>19             |
| <ul> <li>5.3.1 Impostazioni predefinite P1, P2 e P3.</li> <li>5.3.2 Impostare un programma P1.</li> <li>5.3.3 Impostare un programma P2.</li> <li>5.3.4 Impostare un programma P3.</li> <li>5.4 Attivare tipo di programma (P1, P2, o P3).</li> <li>5.5 Ignorare temporaneamente il programma.</li> <li>5.6 Programma ignorato per lungo tempo.</li> <li>5.7 Valore posizione ventilazione impostato.</li> <li>5.8 Richesta impostazione.</li> <li>5.9 Dispositivo collegato a impostazioni di fabbrica.</li> <li>6 Manutenzione.</li> <li>6.1 Manutenzione Generale.</li> <li>6.2 Pulire o sostituire il filtro.</li> <li>6.2.1 Messaggio del filtro.</li> <li>6.2.2 Rimuovere, pulire o sostituire i filtri.</li> </ul> | 11<br>12<br>13<br>14<br>16<br>16<br>16<br>16<br>17<br>18<br>18<br>19<br>19<br>19<br>19       |
| <ul> <li>5.3.1 Impostazioni predefinite P1, P2 e P3.</li> <li>5.3.2 Impostare un programma P1.</li> <li>5.3.3 Impostare un programma P2.</li> <li>5.4 Attivare tipo di programma (P1, P2, o P3).</li> <li>5.5 Ignorare temporaneamente il programma.</li> <li>5.6 Programma ignorato per lungo tempo.</li> <li>5.7 Valore posizione ventilazione impostato.</li> <li>5.8 Richesta impostazione.</li> <li>5.9 Dispositivo collegato a impostazioni di fabbrica.</li> <li>6 Manutenzione.</li> <li>6.1 Manutenzione Generale.</li> <li>6.2 Pulire o sostituire il filtro.</li> <li>6.2.1 Messaggio del filtro.</li> <li>6.2.3 Messaggio reset del filtro.</li> </ul>                                                        | 11<br>12<br>13<br>14<br>16<br>16<br>16<br>16<br>17<br>18<br>19<br>19<br>19<br>19<br>19       |
| <ul> <li>5.3.1 Impostazioni predefinite P1, P2 e P3.</li> <li>5.3.2 Impostare un programma P1.</li> <li>5.3.3 Impostare un programma P2.</li> <li>5.4 Attivare tipo di programma (P1, P2, o P3).</li> <li>5.5 Ignorare temporaneamente il programma.</li> <li>5.6 Programma ignorato per lungo tempo.</li> <li>5.7 Valore posizione ventilazione impostato.</li> <li>5.8 Richesta impostazione.</li> <li>5.9 Dispositivo collegato a impostazioni di fabbrica.</li> <li>6 Manutenzione.</li> <li>6.1 Manutenzione Generale.</li> <li>6.2 Pulire o sostituire il filtro.</li> <li>6.2.1 Messaggio del filtro.</li> <li>6.2.3 Messaggio reset del filtro.</li> <li>7 Disassemblaggio.</li> </ul>                            | 11<br>12<br>13<br>14<br>16<br>16<br>16<br>17<br>18<br>19<br>19<br>19<br>19<br>19<br>19<br>20 |

| 9 Ambiente                                              | 22  |
|---------------------------------------------------------|-----|
| 10 Risoluzione problemi e garanzia                      | 23  |
| 10.1 Risoluzione problemi                               | 23  |
| 10.2 Garanziall regolatore                              | 23  |
| 11 Allegato 1: Impostazioni standard programmi settiman | ali |
|                                                         | 24  |
| 11.1 Programma standard P1                              | 24  |
| 11.2 Programma standard P2                              | 25  |
| 11.3 Programma standard P3                              | 26  |
| 11 Allegato 2 Immagini                                  | 27  |
| 11.1 Vista d'insieme dei comandi dell'immagine          | 27  |
| 11.2 Panoramica visualizzazione schermo dell'immagir    | ie  |
|                                                         | 27  |
| 11.3 Posizione di ventilazione dell'immagine            | 28  |
| 11.4 Collegare il modulo di controllo dell'immagine     | 28  |
| 11.5 Collegamento elettrico dell'immagine               | 28  |
| 11.6 Staffa a parete immagine                           | 29  |
| 11.7 Immagine che sostituisce il modulo di controllo.   | 29  |
| 11.8 Messaggio del filtro immagine                      | 30  |
| 11.9 Menu principale dell'immagine                      | 30  |
| 11.10 Messaggio reset del filtro immagine               | 31  |
| 11.11 Menu Informazioni apparecchi immagine             | 32  |
| 11.12 Impostazioni di base dell'immagine                | 33  |
| 11.13 Menu di Installatore dell'immagine                | 34  |

# 1 Manuale Utente

Gentile Cliente,

Grazie per aver acquistato il Brink Air Control. Il presente manuale contiene tutte le informazioni necessarie per prendere confidenza con il prodotto. Consigliamo di leggere molto attentamente

Il presente manuale è inteso per installatori e utenti finali del Brink Air Control. Tramite il contenuto troverete le informazioni di cui avete bisogno nel manuale operativo.

Il presente è il manuale generale. Oltre a questo manuale è disponibile una Guida rapida.

Conservare il presente manuale con attenzione!

Per maggiori informazioni o per ordinare manuali, si prega di contattare:

Brink Climate Systems B.V. Mailbox 11 NL-7950 AA, Staphorst, The Netherlands T: +31 (0) 522 46 99 44 F. +31 (0) 522 46 94 00 E. info@brinkclimatesystems.com www.brinkclimatesystems.com

### 1.1 Descrizione del Brink Air Control

#### Uso intenzionale e non intenzionale

Il Brink Air Control deve essere usato in combinazione con prodotti stabiliti e approvati da Brink Climate Systems B.V.. Brink Climate Systems B.V. non potrà essere ritenuta responsabile per eventuali danni diretti o indiretti causati da errato o abusivo uso del prodotto. È importante comprendere a fondo questo manuale.

#### Operare con altri dispositivi

Il Brink Air Control è collegato con altri dispositivi. Il corretto funzionamento del Brink Air Control dipende anche dalle prestazioni di questi dispositivi. Per poter utilizzare la regolazione Brink Air Control in modo appropriato è neccessaria la presenza e il corretto funzionamento di questi dispositivi.

### 1.2 Simbologia usata

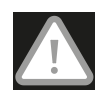

#### Attenzione!

L'utente può ferirsi (gravemente) o danneggiare seriamente il prodotto. Un avviso indica la possibilità di danni all'utente o al prodotto, nel caso in cui l'utente non segua accuratamente le procedure.

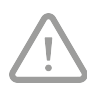

#### Prudenza!

Il prodotto può essere rischioso. "Prudenza" indica il rischio di danni al prodotto, se l'utente non segue accuratamente la procedura.

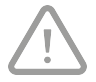

#### Take note!

Una nota con ulteriori informazioni per l'utente. Una nota avverte l'utente di eventuali problemi.

# 2 Specifiche tecniche

# 2.1 Specifiche tecniche generali

| Brink Air Control           |
|-----------------------------|
| Brink Climate Systems B.V.  |
|                             |
| 15 to 24 Volt               |
| 1,5 Watt                    |
| IP30                        |
| > 48 ore                    |
|                             |
| 0 °C a 50 °C                |
| -20 °C a 60 °C              |
| 10% a 90%                   |
| Utilizzare solo all'interno |
|                             |

# 2.2 Influenze ambientali

Per corretto funzionamento, il Brink Air Control deve essere installato e usato in una stanza con le giuste condizioni ambientali. Il Brink Air Control può solo essere appeso all'interno, ma non vicino ad una fonte di calore, un radiatore o in ambiente umido. Allo stesso modo il Brink Air Control non deve essere esposto a luce diretta (raggi solari). Il Brink Air Control non deve essere appeso vicino a un campo magnetico Questo può causare danni ai componenti interni.

# 2.3 Vista d'insieme dei comandi

Il Brink Air Control è provvisto di un numero di pulsanti con cui può essere azionato il dispositivo: (→ <u>Vista</u> <u>d'insieme dei comandi dell'immagine</u> pagina 27)

# 2.4 Panoramica visualizzazione schermo

 $(\rightarrow \underline{Panoramica visualizzazione schermo dell'immagine pagina 27)$ 

# 2.5 Modi ventilazione

Il sistema di regolazione orologio dispone di quattro modi di ventilazione. È possibile attivare un modo di ventilazione (per maggiori informazioni vedere il  $\rightarrow$  <u>Descrizione del funzionamento: metodi di uso</u> pagina 11). È possibile personalizzare il valore di ciascun modo di ventilazione (per maggiori informazioni vedere la sezione  $\rightarrow$  <u>Valore posizione ventilazione impostato</u> pagina 17).

È possibile richiamare i valori impostati dal Menu Informazioni apparecchio (si  $\rightarrow$  <u>Impostazioni di base</u> <u>dell'immagine</u> pagina 33 e paragrafo  $\rightarrow$  <u>Richesta impostazione</u> pagina 18 ).

# 3 Precauzioni e avvertenze di sicurezza

# 3.1 Generalità

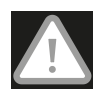

#### Attenzione!

Il lavoro di installazione e di assemblaggio necessario per il Brink Air Control è operativo, l'installazione deve essere eseguita da un installatore autorizzato da Brink Climate Systems B.V.

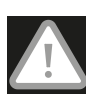

#### Attenzione!

Togliere immediatamente l'alimentazione del Brink Air Control scollegando il dispositivo collegato alla presa a muro se:

- Parti Brink Air Control sono incrinate, rotte, bagnate o dure;
- Il cavo di alimentazione è danneggiato;
- Lo schermo è incrinato o rotto.

Poi contattare Brink Climate Systems B.V. o il proprio rivenditore.

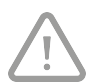

#### Avviso!

Non usare mai parti diverse dalle parti originali.

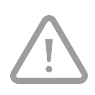

#### Avviso!

Usare il Brink Air Control sollo all'interno, a temperature tra 0 ° C e 50 ° C e ad una umidità relativa tra il 10% e 90%.

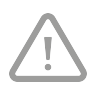

#### Avviso!

Se il Brink Air Control si rompe o se le impostazioni di fabbrica sono resettate tutte le indicazioni (escluso il messaggio del filtro) sono perdute. Non vi è backup disponibile.

# 3.2 Posizionamento

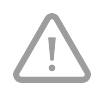

#### Avviso!

Montaggio e installazione devono essere effettuati da un installatore autorizzato da Brink Climate Systems B.V. Tenere presenti i seguenti requisiti di installazione:

- Il Brink Air Control deve essere posto all'incirca ad un'altezza di circa 1,65 metri;
- Il Brink Air Control non può essere coperto da una tenda o un armadio;
- Per la sezione ambientale vedere il paragrafo  $\rightarrow \underline{\text{Influenze ambientali}}$  pagina 4 .

# 3.3 Durante l'uso

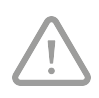

#### Avviso!

Le organizzazioni che non sono elencate in questo manuale non sono installatori autorizzati di Brink Climate Systems B.V. Non interpellatele.

# 3.4 Manutenzione

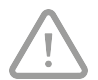

#### Prudenza!

Pulire lo schermo con un panno morbido.

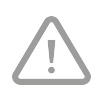

#### Prudenza!

Non usare mai acqua e/o detergenti liquidi per pulire lo schermo.

# 3.5 Per l'ambiente

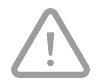

#### Avviso!

Il Brink Air Control non deve essere smaltito con i rifiuti urbani, ma trattato separatamente.

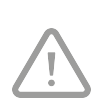

#### Avviso!

Informare l'apposito ufficio locale quando l'uso del Brink Air Control cessa perché il suo ciclo di vita è giunto al termine. Le parti di ricambio del dispositivo non devono essere smaltite nell'ambiente ma possono essere riciclate o riutilizzate.

# 4 Montaggio e installazione (da eseguirsi acura dell'installatore)

Montaggio e installazione devono essere effettuati da un installatore autorizzato da Brink Climate Systems B.V.

# 4.1 Montaggio

Per montare il Brink Air Control, seguire passo a passo i passaggi descritti nella sezione da ( $\rightarrow$  <u>Collegare il</u> <u>modulo di controllo del supporto a parete</u> pagina 7) alla sezione ( $\rightarrow$  <u>Mettere il modulo di controllo nuovamente</u> <u>nel supportoa parete</u> pagina 8).

#### 4.1.1 Collegare il modulo di controllo del supporto a parete

Accoppiare il modulo di controllo del supporto a parete. Eseguire nel modo seguente ( $\rightarrow$  <u>Collegare il modulo di controllo dell'immagine</u> pagina 28):

• Far scorrere il pannello di comando verso l'alto, lungo i due profili guida sulla console a parete, fino a rimuoverlo.

#### 4.1.2 Montare la staffa a parete

Il supporto a parete può essere montato su una scatola di giunzione (Ø 55 mm) o direttamente sulla parete con viti e tasselli.

 Avvitare la staffa a parete nella corretta posizione sulla parete. Usare tasselli standard per montare la staffa a parete (vedere → <u>Staffa a parete immagine</u> pagina 29).

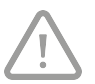

#### Avviso!

Per ulteriori informazioni sulla posizione della sezione di regolazione Brink Air Control vedere paragrafo ( $\rightarrow$  <u>Posizionamento</u> pagina 5)

#### 4.1.3 Collegamento elettrico

Per collegare il Brink Air Control all'impianto elettrico, procedere come segue (vedi  $\rightarrow$  <u>Collegamento elettrico</u> <u>dell'immagine</u> pagina 28 ):

- Inserire il cavo a due conduttori (questo deriva dal dispositivo collegato) attraverso l'apertura sul retro del supporto a parete.
- Accertarsi che i terminali dei cavi siano adeguatamente tirati. In caso contrario provvedere. Avvitare il cavo al morsetto n. 1 e n. 2. Ulteriori informazioni sul collegamento corretto con le istruzioni di installazione del dispositivo collegato.

#### 4.1.4 Mettere il modulo di controllo nuovamente nel supportoa parete

Posizionare il modulo di controllo nella corretta posizione della parete. Eseguire nel modo seguente (vedere  $\rightarrow$  <u>Immagine che sostituisce il modulo di controllo</u> pagina 29 ):

• Far scorrere il pannello di comando verso il basso; fare bene attenzione che i profili guida della console a parete siano inseriti correttamente negli appositi alloggiamenti del pannello di comando.

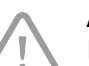

#### Avviso!

Il modulo di controllo va semplicemente inserito nella staffa a muro Solo dopo viene stabilita una buona cossessione elettrica.

### 4.2 Installazione

#### 4.2.1 Impostare la lingua

Potete cambiare la lingua nel menu in cui viene mostrata l'impostazione. Per impostare la lingua eseguire le seguenti azioni (vedi  $\rightarrow$  <u>Vista d'insieme dei comandi dell'immagine</u> pagina 27,  $\rightarrow$  <u>Panoramica visualizzazione</u> <u>schermo dell'immagine</u> pagina 27 &  $\rightarrow$  <u>Impostazioni di base dell'immagine</u> pagina 33 ]:

- Se necessario premere ripetutamente il tasto indietro "2" nel menu principale (Main menu) per passare alla schermata principale (Main screen)
- Premere "1" . Si apre il "Menu principale (Main menu)"
- Selezionare "Menu impostazioni di base (Setting menu control unit) "**1**" ruotando
- Premere "1" . Si apre "Menu impostazioni di base (Setting menu control unit)
- Selezionare 'Lingua' "1" ruotando
- Scegliere una lingua 1 ruotando premere"1" sulla lingua selezionata da impostare

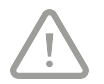

#### Avviso!

Se il sistema di ripreistino dell'orologio è impostato su una lingua diversa dalla olandese, i nomi delle voci di menu specificate non corrispondono alle voci di menu del presente manuale.

#### 4.2.2 Impostare l'ora

Potete impostare l'ora, L'ora è visibile sullo schermo. Il Brink Air Control mostra solo 24 ore Per impostare l'ora eseguire le seguenti azioni (vedi  $\rightarrow$  <u>Vista d'insieme dei comandi dell'immagine</u> pagina 27 ):

- Se necessario premere più volte indietro "2" per tornare al menu principale
- Premere "1" . Si apre il "Menu principale (Main menu)
- Selezionare "Menu impostazioni di base (Setting menu control unit) " "1" ruotando
- Premere "1" . Si apre "Menu impostazioni di base (Setting menu control unit)
- Selezionare "Ora (Clock)" "1" ruotando
- Premere "**1**" . Apre 'ora (Clock)'
- Modificare l'ora "1" ruotandopremere "1" per confermare l'orario
- Ripetere i due passaggi precedenti sia per i minuti che per i secondi
- Se necessario premere più volte indietro "2" per tornare al menu principale

#### 4.2.3 Impostare la data

Potete impostare la data, la data è visibile sullo schermo. Per impostare la data eseguire le seguenti azioni (vedi  $\rightarrow$  <u>Vista d'insieme dei comandi dell'immagine</u> pagina 27,  $\rightarrow$  <u>Menu principale dell'immagine</u> pagina 30 &  $\rightarrow$  <u>Impostazioni di base dell'immagine</u> pagina 33 ):

- Se necessario premere ripetutamente il tasto indietro "**2**" nel menu principale (Main menu) per passare alla schermata principale (Main screen)
- Premere "1" . Si apre il "Menu principale (Main menu)"
- Selezionare "Menu impostazioni di base (Setting menu control unit) " "1" ruotando
- Premere "1" . Si apre "Menu impostazioni di base (Setting menu control unit)
- Selezionare "Data (Date)" "**1**" ruotando
- Premere "1" . Si apre "Data (Date)"
- Modificare il giorno ruotando
- Premere "**1**" per confermare il giorno
- Ripetere i due passaggi precedenti sia per i minuti che per i secondi
- Se necessario premere più volte indietro "2" per tornare al menu principale

#### 4.2.4 Selezionare uno dei dispositivi collegati al regolatore dell' Brink Air Control

Se sono collegati più dispositivi al sistema di regolazione orologio WTW, è possibile scegliere quale dispositivo si desidera controlli la regolazione dell'orologio da regolare. Per selezionare un apparecchio, procedere come segue (si veda  $\rightarrow$  <u>Vista d'insieme dei comandi dell'immagine</u> pagina 27 &  $\rightarrow$  <u>Menu di Installatore dell'immagine</u> pagina 34 ) :

- Se necessario premere ripetutamente il tasto indietro "**2**" nel menu principale (Main menu) per passare alla schermata principale (Main screen)
- Premere "**1**" . Si apre il "Menu principale (Main menu)"
- Selezionare "Installatore (Installer)" "1" ruotando
- Premere "**1**" . Si apre "Installatore (Installer)"
- Selezionare l'apparecchio desiderato ruotando "**1**"
- Premere "**1**" per confermare la scelta

Qualora sia connesso un solo apparecchio non vi è possibilità di scelta e compare solo apparecchio WTW (HRUappliance).

# 5 Descrizione del funzionamento: metodi di uso

Con il Brink Air Control è possibile aumentare e abbassare la portata di ventilazione. Questo può essere fatto tramite un programma di impostazione. Se il programma è in esecuzione è possibile ignorarlo temporaneamente.

### 5.1 Navigazione: descrizione generale

#### Navigazione attraverso i menu

Il menu del Brink Air Control attraverso il quale si può navigare. Per navigare, utilizzare i tasti di navigazione 1 (vedere  $\rightarrow$  <u>Vista d'insieme dei comandi dell'immagine</u> pagina 27). Scorrere attraverso i meni per ruotare il tasto di navigazione 1 ( $\rightarrow$  <u>Menu principale dell'immagine</u> pagina 30). È possibile aprire la voce di menu selezionato premendo il tasto navigazione ( $\rightarrow$  <u>Menu principale dell'immagine</u> pagina 30).

#### Tornare alla schermata principale

La schermata principale (vedi  $\rightarrow$  Panoramica visualizzazione schermo dell'immagine pagina 27) la schermata principale del Brink Air Control. È sempre possibile tornare alla schermata diverse volte 2 con il tasto indietro (vedi  $\rightarrow$  <u>Vista d'insieme dei comandi dell'immagine</u> pagina 27). Il numero di volte in cui premere ritorno dipende da quanto in profondità si trova nel menu. Non preoccuparsi se si preme spesso ritorno.

### 5.2 Selezionare uno dei dispositivi collegati al Brink Air Control

Se sono collegati più dispositivi al Brink Air Control, è possibile scegliere quale dispositivo si desidera controlli la regolazione dell'orologio da regolare. Si veda in proposito il paragrafo ( $\rightarrow$  <u>Selezionare uno dei dispositivi collegati</u> <u>al regolatore dell' Brink Air Control</u> pagina 10).

# 5.3 Programmi settimanali: P1, P2 e P3

Questo può essere fatto tramite un programma di ventilazione in un programma settimanale. Avete la scelta dai programmi P1, P2 e P3.

#### Programma P1

Crea un programma giornaliero che si applica a tutti i giorni della settimana.

#### Programma P2

Questo crea due programmi al giorno. Un programma per giorni feriali, lun-ven "e un programma giorno per il fine settimana sab-dom.

#### Programma P3

Creazione di sette programmi diurni. Per ogni giorno della settimana separatamente.

#### 5.3.1 Impostazioni predefinite P1, P2 e P3

La regolazione dell'orologio predefinita per i programmi della settimana. Queste impostazioni sono riportate nell'allegato 1 ( $\rightarrow$  <u>Allegato 1: Impostazioni standard programmi settimanali</u> pagina 24).

#### 5.3.2 Impostare un programma P1

 $\rightarrow$  <u>Vista d'insieme dei comandi dell'immagine</u> pagina 27

- Se necessario premere diverse volte indietro "2" Per tornare alla schermata principale
- Premere "**3**" Impostazioni & attivazione programma.
- Selezionare "P1" settimana "**1**" ruotando.
- Premere "**1**" , 'P1: si apre "settimana

Avrete la scelta tra Periodo 1', 'Periodo 2', 'Periodo 3', 'Periodo 4', 'Periodo 5' e 'Periodo6' Ciascun periodo è una parte del giorno in cui avete iimpostato una posizione di ventilazione.Per impostare su Periodo 1 per procedere come segue:

- Selezionare 'Periodo 1' "**1**" ruotando
- Premere "**1**" si apre "Periodo 1"
- Selezionare "Ora start" "**1**" ruotando
- Premere "1" , si apre la modalità 'Vent'
- Premere "1" Si apre "Ora start"
- Impostare l'Ora start "1" ruotando. Avrete una gamma tra 3 h e 2.59 h

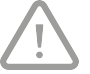

Quando in un periodo il tempo viene riportato tanto indietro che compaiono delle lineette, questo periodo e quello sopra vengono cancellati.

• Premere "1" per confermare ora d'inizio

#### Regolare il modo ventilazione per periodo 1. Eseguire le seguenti azioni:

- Selezionare "modalità Vent" "**1**" ruotando
- Premere "**1**" , si apre la modalità 'Vent'
- Impostare il tasso di ventilazione per il periodo 1 ruotando "1"
- Premere "1" il tasso di ventilazione per il periodo 1 per confermare

Il tasso di ventilazione per il periodo 1 è impostato. Potete ora impostare i periodi da 2 a 6 con la stessa impostazione. Un periodo finisce quando inizia un nuovo periodo.

#### 5.3.3 Impostare un programma P2

→ <u>Vista d'insieme dei comandi dell'immagine</u> pagina 27

- Se necessario premere ripetutamente il tasto indietro "2" per tornare al menu principale
- Premere "3" Impostazioni & attivazione programma.
- Selezionare "P2: settimana / week-end' "**1**" ruotando
- Premere "1" 'P2: Si apre settimana / week-end'

Potete scegliere tra "settimana e "week end". In "Settimana" potete impostare un giorno tra lunedi e venerdi. In "Weekend" potete impostare un giorno tra sabato e domenica.

#### Settimana

- Selezionare "Settimana" "**1**" ruotando
- Premere "1" . Si apre 'Settimana'

(\*) Potete scegliere tra Periodo 1', 'Periodo 2', 'Periodo 3', 'Periodo 4', 'Periodo 5' e 'Periodo 6' Ciascun periodo è una parte del giorno in cui avete impostato una posizione di ventilazione.

Per impostare 'Periodo 1' perocedere come segue:

- Selezionare "Periodo 1" "1" ruotando
- Premere "**1**" si apre "Periodo 1"
- Selezionare "Ora start" "**1**" ruotando
- Premere "**1**" Si apre "Ora start"
- Impostare il tempo di inizio "1" ruotando. Avrete una gamma tra 3 h e 2.59 h
- Premere "1" Su "Ora start" per confermare

Regolare il modo ventilazione per periodo 1. Eseguire le seguenti azioni:

- Selezionare "Modo vent." "**1**" ruotando
- Premere "1" Si apre "modo vent"
- Impostare il tasso di ventilazione per il periodo 1 "**1**" ruotando
- Premere "1" Il tasso di ventilazione per il periodo 1 per confermare

Il tasso di ventilazione per il periodo 1 è impostato. Potete ora impostare i periodi da 2 a 6 con la stessa impostazione. Un periodo finisce quando inizia un nuovo periodo.

#### Weekend

- Seguire le fasi del paragrafo 5.3.3 fino alla scelta di "Settimana" e "Weekend"
- Selezionare 'Weekend' Selezionare 'Weekend' 1 ruotando ruotando
- Premere "**1**". si apre "Weekend"
- Seguire i passi del paragrafo 5.3.3 (\*)

#### 5.3.4 Impostare un programma P3

 $\rightarrow$  <u>Vista d'insieme dei comandi dell'immagine</u> pagina 27

- Se necessario premere ripetutamente il tasto indietro "2" per tornare alla schermata principale
- Premere "3" Impostazioni & attivazione programma.
- Selezionare"P3: giorno "**1**" ruotando
- Premere "1" , 'P3: Si apre "giorno"

(\*) Potete scegliere i giorni tra "lunedì fino a domenica" Per impostare un programma giornaliero da lunedi seguire i passi seguenti:

- Selezionare "Lunedì' "**1**" ruotando
- Premere "**1**" . si apre "lunedì"

Potete scegliere tra 'Periodo 1', 'Periodo 2', 'Periodo 3', 'Periodo 4', 'Periodo 5' e 'Periodo 6'. Ciascun periodo è una parte del giorno in cui impostate la posizione di ventilazione. Per impostare periodo 1 seguire i passi seguenti:

- Selezionare "Periodo 1" "**1**" ruotando
- Premere "**1**" Si apre "Periodo 1"
- Selezionare "Ora start" "1" ruotandoSelect
- Premere "**1**" Si apre "Ora start"
- Impostare "Ora start" "1" ruotando Avrete una gamma tra 3.00h e 2.59h
- Premere "**1**" Per confermare "Ora start"

Per impostare la posizione di ventilazione del periodo 1. Seguire i passi seguenti:

• Selezionare "Modo vent' "1" ruotando

- Premere "1" Si apre "Modo vent"
- Impostare la posizione ventilazione per il periodo 1 "**1**" ruotando
- Premere "1" Per confermare la posizione di ventilazione per il periodo 1

La posizione ventilazione per il periodo 1 è impostata. Potete usare le stesse impostazioni per i periodo da 2 a 6. Un periodo finisce quando un nuovo periodo inizia. Se impostate un programma giornaliero per lunedì, potete fare lo stesso per gli altri giorni della settimana. Ripetere i passi del pargrafo 5.3.4, ma dopo aver impostato (\*) un altro giorno al posto di lunedì.

# 5.4 Attivare tipo di programma (P1, P2, o P3)

La regolazione Brink Air Control ha tre tipi di programma P1, P2 e P3. Potete impostare voi stessi i programmi della settimana, vedere paragrafo → <u>Programmi settimanali: P1, P2 e P3</u> pagina 11.

Se dovete programmare uno dei programmi della settimana seguite i passi seguenti (vedere  $\rightarrow$  <u>Vista d'insieme</u> <u>dei comandi dell'immagine</u> pagina 27 ):

- Se necessario premere ripetutamente il tasto indietro "2" Per tornare alla schermata principale
- Premere "3" Impostazioni & attivazione programma.
- Selezionare "Attivare di programma" "1" ruotando
- Premere "1" . Si apre "Attivare di programma"
- Selezionare "Programma corrente' "1" ruotando
- Selezionare P1, P2 o P3 "1" ruotando
- Premere "1" per attivare P1, P2, o P3

### 5.5 Ignorare temporaneamente il programma

Potete ignorare temporaneamente il programma. Per impostare seguire i passi seguenti (vedere→ <u>Vista</u> <u>d'insieme dei comandi dell'immagine</u> pagina 27 ):

- Se necessario premere ripetutamente il tasto indietro "2" Per tornare alla schermata principale
- Premere "5" Si apre "'Bypassare il programma preimpostato"
- Ruotare "1" Per impostare la posizione di ventilazione

#### Avviso!

Rimanere nella parte superiore dello schermo fino a quando non è impostata la nuova posizione di ventilazione. Dopo di che il programma sarà riattivato. Se l'unità è nella posizione massima, ignorerà un periodo di 30 minuti. Questo può essere annullato premendo il tasto "**2**" indietro

### 5.6 Programma ignorato per lungo tempo

Se impostate un programma, potete ignorarlo manualmente, come vacanze. Per ignorare il progamma seguire i passi seguenti (vedere  $\rightarrow$  <u>Vista d'insieme dei comandi dell'immagine</u> pagina 27 ):

- Se necessario premere ripetutamente il tasto indietro "2" Per tornare alla schermata principale
- Premere "4" . Nel display appare "manuale"
- Ruotare "1" Per impostare la posizione di ventilazione

La posizione manuale ora ignora il programma. Se desiderate annullare l'impostazione, premete indietro. "2" . Il pulsante 'Invio' 2 deve essere azionato non prima di circa 10 secondi dopo l'ultima impostazione!

# 5.7 Valore posizione ventilazione impostato

Potete voi stessi impostare il valore della posizione ventilazione.

Per impostare seguire i passi seguenti (vedere  $\rightarrow$  <u>Vista d'insieme dei comandi dell'immagine</u> pagina 27 &  $\rightarrow$  <u>Menu di Installatore dell'immagine</u> pagina 34 ):

- Se necessario premere ripetutamente il tasto indietro "2" Per tornare alla schermata principale
- Premere "1" . Si apre il "Menu principale (Main menu)"
- Selezionare "Installatore (Installer)" "1" ruotando
- Premere "1" . Si apre "Installatore (Installer)"
- Selezionare l'apparecchio desiderato ruotando "1"
- Premere "**1**" per confermare la scelta. Qualora sia connesso un solo apparecchio non vi è possibilità di scelta e compare solo apparecchio WTW (HRU-appliance)
- Selezionare "Parametro' "1" ruotando
- Premere "1" . si apre "Parametro"
- Selezionare "Flusso 0" "**1**" ruotando

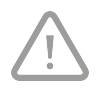

#### Avviso!

Con "Flusso 0" si intende il modo di ventilazione

Con "Flusso 1" si intende il modo di ventilazione

Con "Flusso 2" si intende il modo di ventilazione

Con "Flusso 3" si intende il modo di ventilazione

- Impostare Flusso 0 "**1**" ruotando
- Premere "**1**" Per confermare il modo Flusso 0

Potete usare le stesse impostazioni descritte per il flusso 0 peri flussi da 1 a 3.

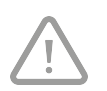

#### Avviso!

Per modi di flusso superiori potete inserire qualsiasi valore inferiore al valore di flusso inferiore (Flusso 0< Flusso 1<Flusso 2< Flusso 3).

# 5.8 Richesta impostazione

You can retrieve the current settings from the Brink Air Control:

- Premere "1"
- Selezionare l'apparecchio desiderato ruotando "1"
- Premere "1" per confermare la scelta (o, se è connesso un solo apparecchio, selezionare la scelta apparecchio WTW)
- Selezionare "Informazioni apparecchi (Device information)' "1" ruotando'
- Premere "1" . Si apre "Informazioni apparecchi (Device information)"
- Leggere le informazioni desiderate ruotando "1"

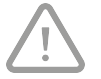

#### Avviso!

Con il menu info potete vedere le impostazioni ma non cambiarle.

# 5.9 Dispositivo collegato a impostazioni di fabbrica

Il Brink Air Control è un dispositivo collegato. È possibile cambiarne le impostazioni resettando alle impostazioni predefinite di fabbrica. Per impostare seguire i passi seguenti (vedere  $\rightarrow$  <u>Vista d'insieme dei comandi dell'immagine</u> pagina 27 ):

- Se necessario premere ripetutamente il tasto indietro "2" Per tornare alla schermata principale
- Premere "1" . Si apre il "Menu principale (Main menu)"
- Selezionare "Installatore (Installer)" "1" ruotando
- Premere "1" . Si apre "Installatore (Installer)
- Selezionare "Impostazioni fabbrica (Factory setting)' "1" ruotando
- Premere "1" . Si apre "Impostazioni fabbrica (Factory setting)"
- Select 'Factory Setting' by turning setting knob "1".
- Selezionare 'Si (yes)' "1" ruotando
- Premere due volte "1" . Le impostazioni sono adesso tornate alle impostazioni predefinite
- Selezionando 'Impostazioni di fabbrica' i valori di tutti i parametri vengono riportati a quelli preimpostati dalla fabbrica. Inoltre vengono cancellati tutti i messaggi di guasto.

# 6 Manutenzione

# 6.1 Manutenzione Generale

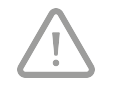

#### Prudenza!

Pulire lo schermo con un panno morbido.

#### Prudenza!

Non usare a cqua o detergenti liquidi per pulire lo schermo.

# 6.2 Pulire o sostituire il filtro

#### 6.2.1 Messaggio del filtro

Quando sullo schermo compare il testo "FILTRO" appare il regolatore dell'orologio (vedere  $\rightarrow$  <u>Messaggio del filtro</u> <u>immagine</u> pagina 30 ) I filtri del Brink Air Control possono essere collegati, puliti o sostituiti.

#### 6.2.2 Rimuovere, pulire o sostituire i filtri

Per rimuovere i filtri manualmente dal dispositivo collegato del regolatore dell'orologio WTW.

#### 6.2.3 Messaggio reset del filtro

Quando sostituite o pulite il filtro (filtri) potete resettare il messaggio del filtro. Ricordate di tenere premuto il tasto indietro per almeno cinque secondi "1" vedere → <u>Vista d'insieme dei comandi dell'immagine</u> pagina 27 & → <u>Messaggio reset del filtro immagine</u> pagina 31 ). Se necessario premere ripetutamente il tasto indietro "2" Per tornare alla schermata principale.

Il testo "filtro" sul display del regolatore dell'orologio scompare.

# 7 Disassemblaggio

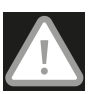

#### Attenzione!

Non è conentito smontare i componenti del Brink Air Control. Questo può essere fatto solamente da un tecnico autorizzato da Brink Climate Systems B.V.

# 8 Riparazione

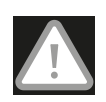

#### Attenzione!

Non è consentito aprire o riparare i componenti del Brink Air Control. Questo può essere fatto solamente da un tecnico autorizzato da Brink Climate Brink Climate Systems B.V.

# 9 Ambiente

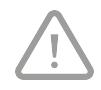

#### Avviso!

II Brink Air Control non deve essere smaltito insieme ai rifiuti urbani comuni ma deve essere trattato separatamente.

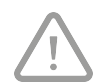

#### Avviso!

Informare l'apposito ufficio locale quando l'uso del Brink Air Control è giunto al termine. Le parti di ricambio del dispositivo non devono essere smaltite nell'ambiente ma possono essere riciclate o riutilizzate.

#### Conformità RoHs

Questo prodotto è conforme alla Direttiva 2011/65/EU del Parlamento europeo e del Consiglio, del 27 gennaio 2003, sulla restrizione dell'uso di determinate sostanze pericolose nelle apparecchiature elettriche ed elettroniche (RoHS) e modifiche della stessa.

#### Avviso RAEE

La direttiva RAEE (Rifiuti di Apparecchiature Elettriche ed Elettroniche), in quanto legge europea entrata in vigore il 13 febbraio 2003, ha determinato un cambiamento importante nel trattamento delle apparecchiature elettriche al termine del ciclo di vita. Lo scopo di questa direttiva è la prima occorrenza di apparecchiature elettriche nei rifiuti e anche di promuovere il riutilizzo, il riciclaggio e altre forme di recupero di tali rifiuti in modo da ridurre lo smaltimento.

Il logo WEEE su un prodotto o sulla confezione indica che questo prodotto non deve essere smaltito con i rifiuti urbani ma separatamente. Potrete smaltire tutti rifiuti elettrici ed elettronici rivolgendovi all'ufficio per la raccolta di tali rifiuti pericolosi. La raccolta separata e il corretto trattamento delle apparecchiature elettriche ed elettroniche aiuta a preservare le risorse naturali. Inoltre, il corretto riciclaggio sono una sicurezza per salute dell'uomo e dell' ambiente. Per ulteriori informazioni su apparecchi elettronici ed elettrici, il riciclaggio e punti di raccolta, contattare il proprio Comune, il servizio di smaltimento dei rifiuti, il rivenditore da cui avete acquistato il prodotto o il produttore del dispositivo.

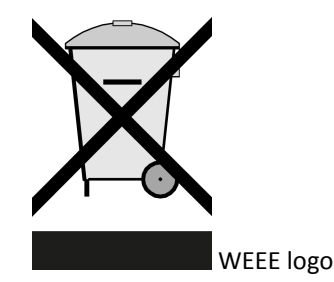

#### Reso e riciclaggio

Informare l'ufficio locale al termine dell'uso del dispositivo Brink Air Control per lo smaltimento separato. Eliminare apparecchiature elettriche e le parti che non sono scomparse, ma vedere se (le parti) del Brink Air Control possono essere riciclate o riutilizzate.

# 10 Risoluzione problemi e garanzia

# 10.1 Risoluzione problemi

Vedere le istruzioni di installazione della centralina di controllo del regolatore Brink Air Control in caso di visualizzazione di messaggi di errore.

# 10.2 Garanziall regolatore

Brink Air Control è realizzato da Brink Climate Systems B.V. con cura e con materiali di alta qualità. Il funzionamento del Brink Air Control è garantito per un periodo di dodici mesi dal momento della consegna. Questa garanzia è rilasciata in conformità con i Termini di Brink Climate Systems B.V.. Potete prenderne visione presso www.brinkclimatesystems.com.

Volete richiedere la garanzia? Inviate una richiesta scritta a.: Brink Climate Systems B.V. Mailbox 11 NL-7950 AA, Staphorst, The Netherlands

L'uso scorretto o improprio del Brink Air Control e la mancata osservanza delle istruzioni contenute in questo manuale invalidano la garanzia.

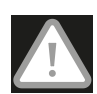

#### Attenzione!

Non è conentito smontare i componenti hardware e software del Brink Air Control. Ciò potrebbe influire sul corretto funzionamento del Brink Air Control e rendere nulla la garanzia.

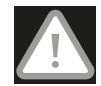

#### Attenzione!

Non è consentito aprire o riparare i componenti del Brink Air Control. Questo annulla la garanzia.

# 11 Allegato 1: Impostazioni standard programmi settimanali

# 11.1 Programma standard P1

Settimana (da lunedì a domenica)

| Periodo | Ora d'inizio     | Impostazione<br>ventilazione |
|---------|------------------|------------------------------|
| 1       | 07.00            |                              |
| 2       | 08.00            |                              |
| 3       | 17.00            |                              |
| 4       | 22.00            |                              |
| 5       | Non<br>impostato |                              |
| 6       | Non<br>impostato |                              |

# 11.2 Programma standard P2

Settimana (da lunedì a venerdì)

| Periodo | Ora d'inizio     | Impostazione<br>ventilazione |
|---------|------------------|------------------------------|
| 1       | 07.00            |                              |
| 2       | 08.00            |                              |
| 3       | 17.00            |                              |
| 4       | 22.00            |                              |
| 5       | Non<br>impostato |                              |
| 6       | Non<br>impostato |                              |

| Weekend (sabato e domenica) |  |
|-----------------------------|--|
|                             |  |

| Periodo | Ora d'inizio     | Impostazione<br>ventilazione |
|---------|------------------|------------------------------|
| 1       | 08.00            |                              |
| 2       | 23.00            |                              |
| 3       | Non<br>impostato |                              |
| 4       | Non<br>impostato |                              |
| 5       | Non<br>impostato |                              |
| 6       | Non<br>impostato |                              |

# 11.3 Programma standard P3

Lunedì

| Periodo | Ora d'inizio     | Impostazione<br>ventilazione |
|---------|------------------|------------------------------|
| 1       | 07.00            |                              |
| 2       | 08.00            |                              |
| 3       | 17.00            |                              |
| 4       | 22.00            |                              |
| 5       | Non<br>impostato |                              |
| 6       | Non<br>impostato |                              |

Martedì (come lunedì)

Mercoledì (come lunedì)

Giovedì (come lunedì)

Venerdì (come lunedì)

Sabato (come lunedì)

Domenica (come lunedì)

# Allegato 2 Immagini

# 11.1 Vista d'insieme dei comandi dell'immagine

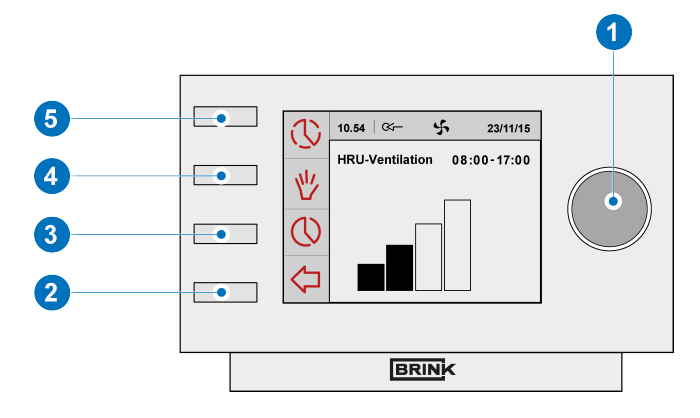

- 1 = Manopola di regolazione
- 2 = Pulsante Invio
- 3 = Impostazioni & attivazione programma
- 4 = Pulsante comandi manuali
- 5 = Bypassare il programma preimpostato

#### 11.2 Panoramica visualizzazione schermo dell'immagine

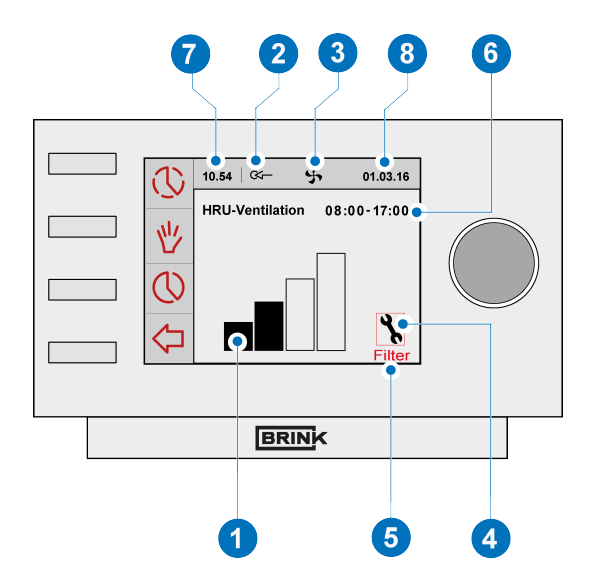

- 1 = Indicatore di portata
- 2 = Simbolo della connessione eBus
- 3 = Simbolo del ventilatore
- 4 = Simbolo di guastol
- 5 = Allarme filtro
- 6 = Fascia oraria
- 7 = Ora corrente
- 8 = Data corrente (giorno/mese/anno)

# 11.3 Posizione di ventilazione dell'immagine

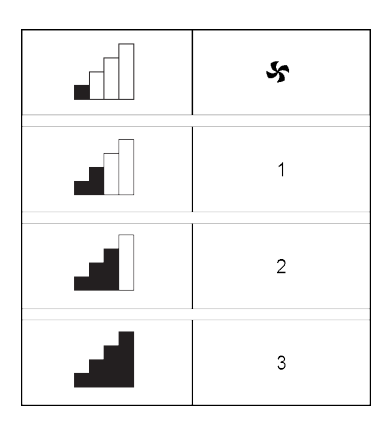

# 11.4 Collegare il modulo di controllo dell'immagine

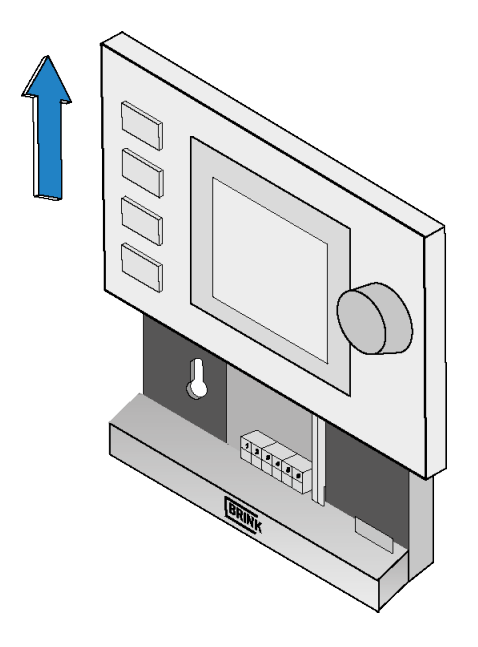

11.5 Collegamento elettrico dell'immagine

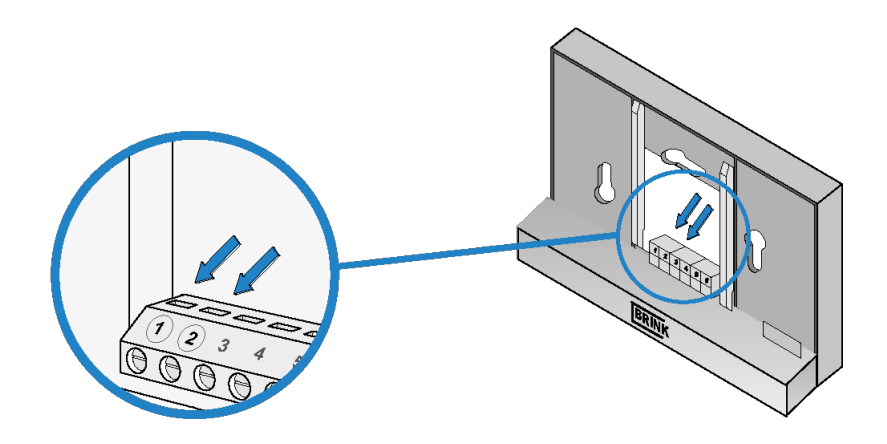

# 11.6 Staffa a parete immagine

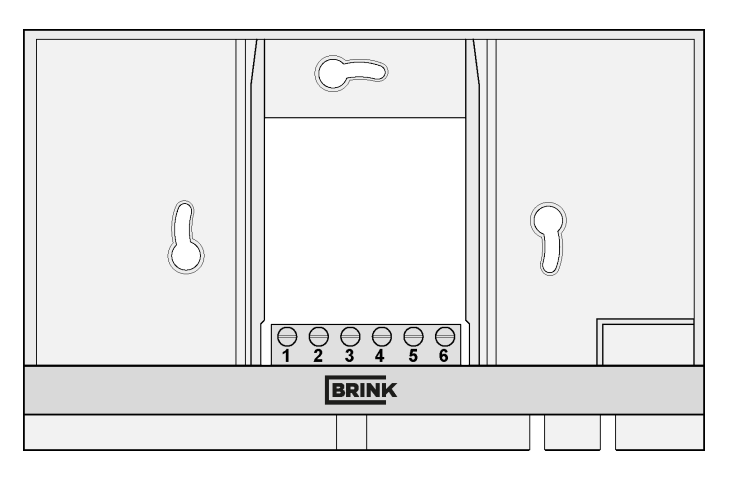

# 11.7 Immagine che sostituisce il modulo di controllo

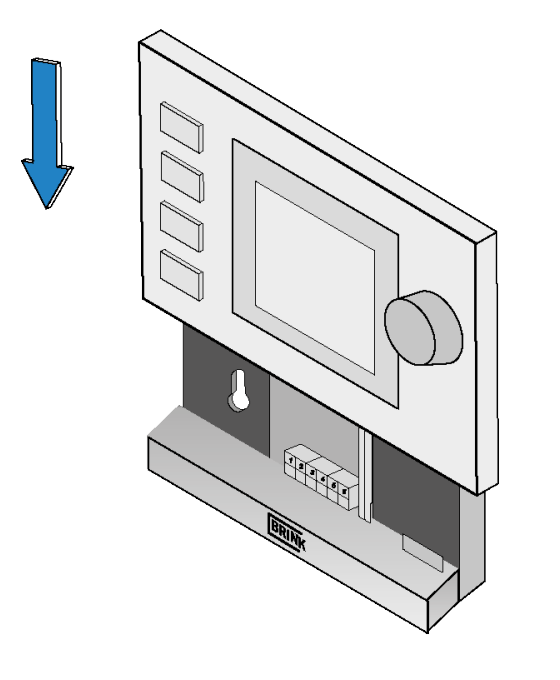

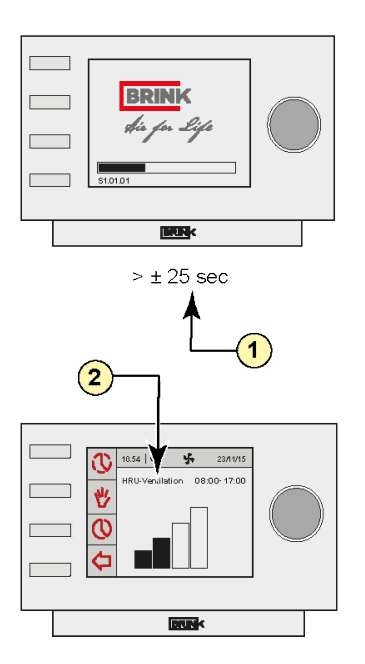

- 1 = ± 25 seconds
- 2 = HRU ventilation

# 11.8 Messaggio del filtro immagine

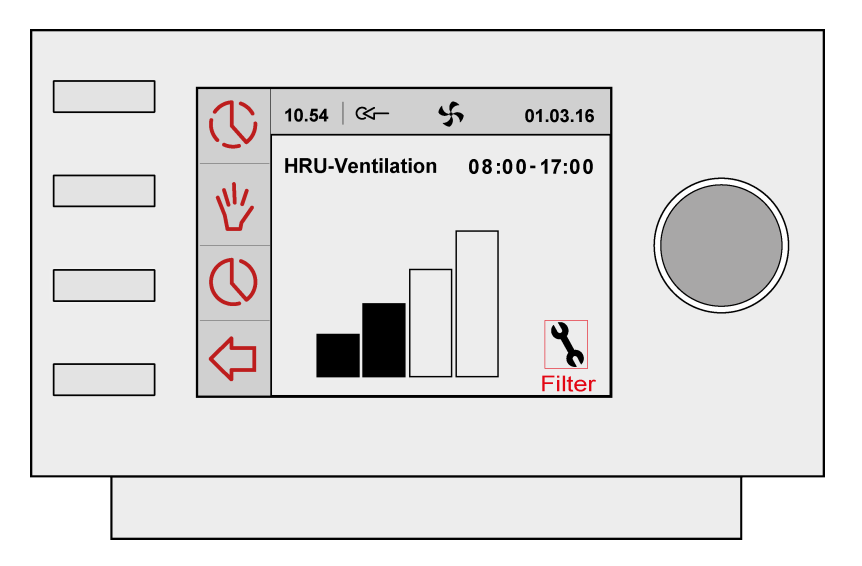

# 11.9 Menu principale dell'immagine

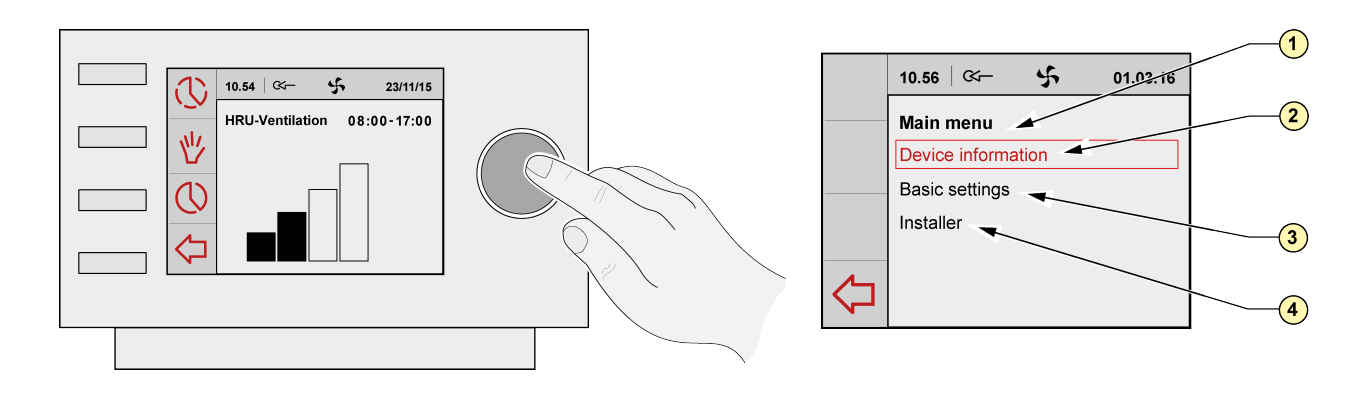

- 1 = Menu principale
- 2 = Informazioni apparecchi
- 3 = Menu impostazioni di base
- 4 = Installatore

# 11.10 Messaggio reset del filtro immagine

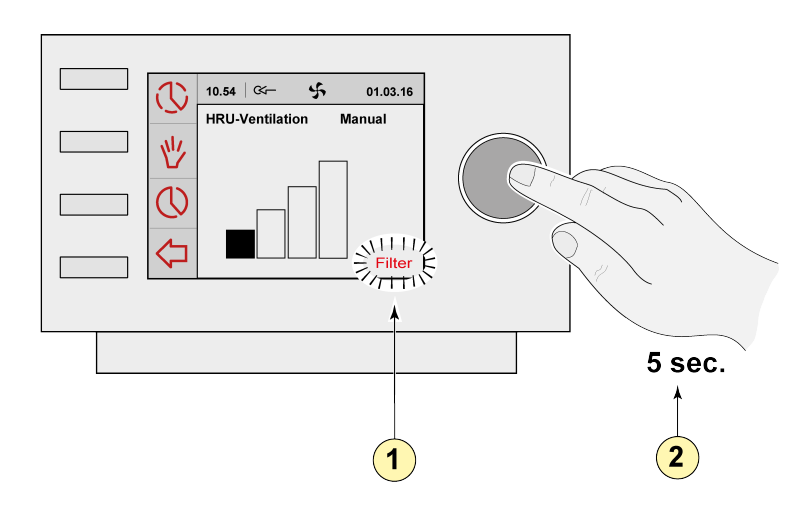

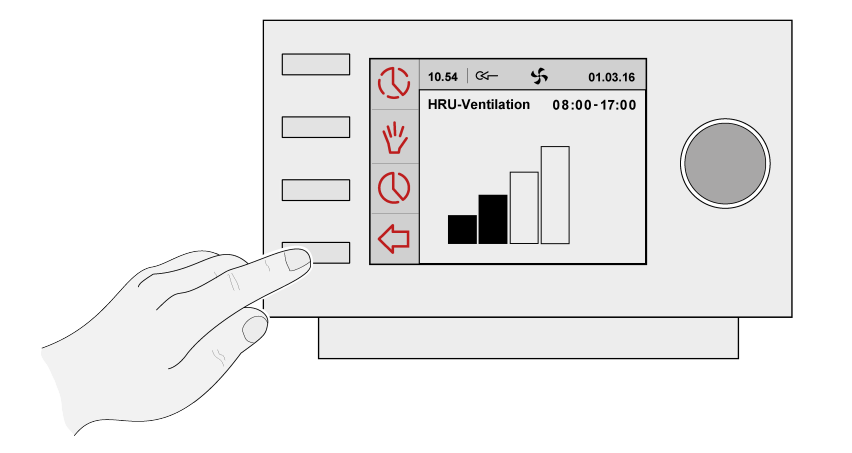

- 1 = Messaggio reset del filtro
- 2 = 5 secondi

# 11.11 Menu Informazioni apparecchi immagine

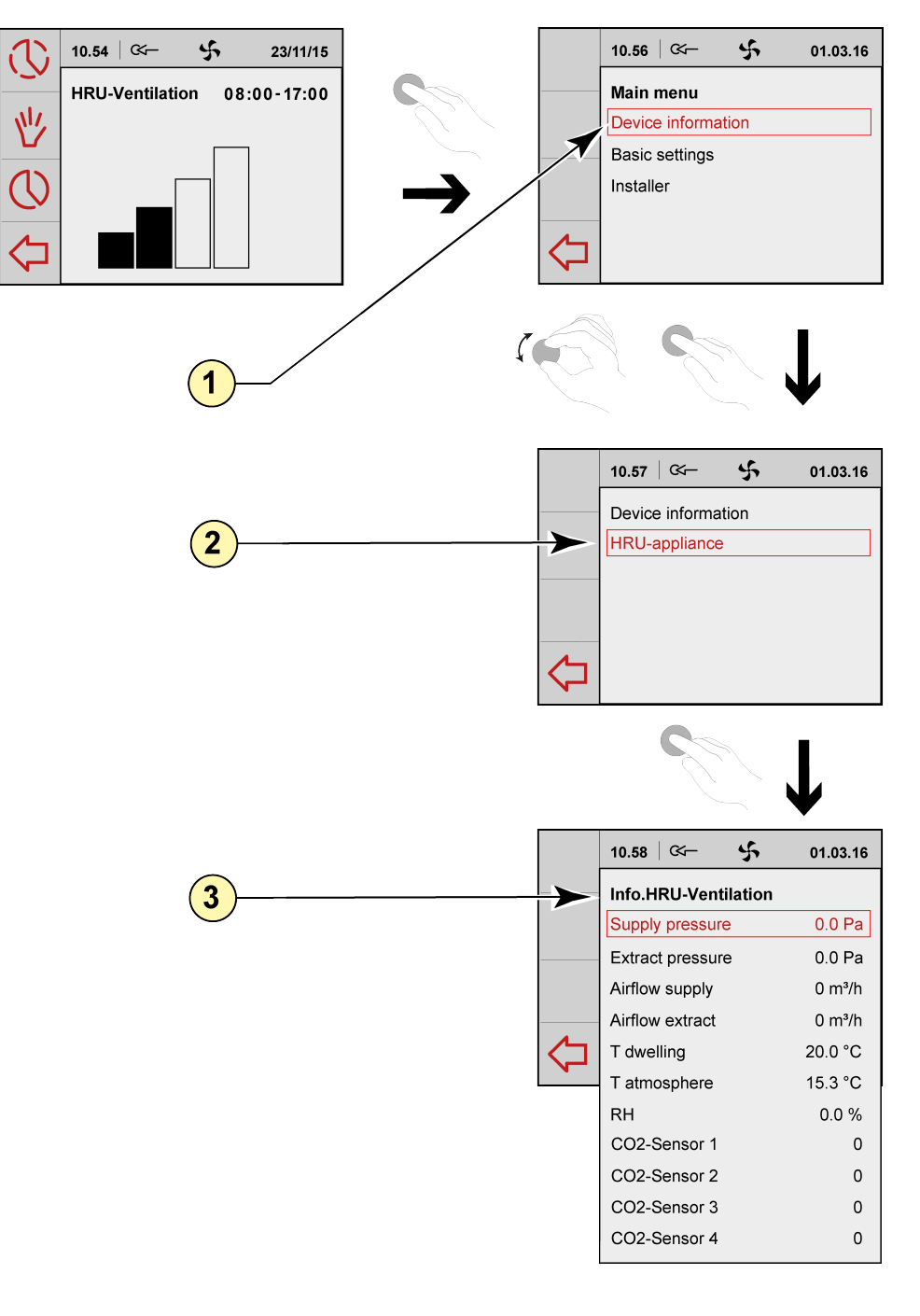

- 1 = Informazioni apparecchi
- 2 = Apparecchio WTW
- 3 = Informazioni WTW ventilazione

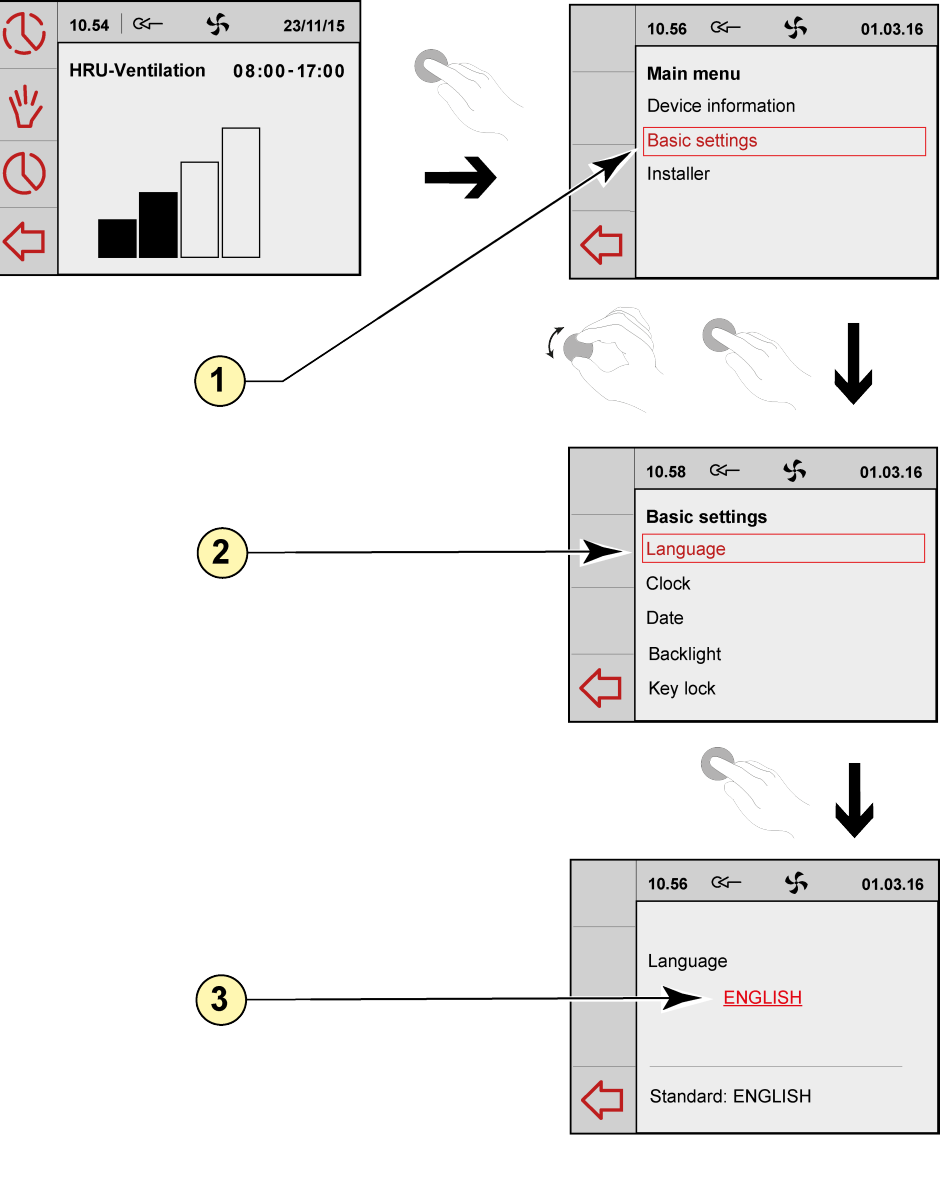

# 11.12 Impostazioni di base dell'immagine

- 1 = Menu impostazioni di base
- 2 = Lingua
- 3 = Inglese

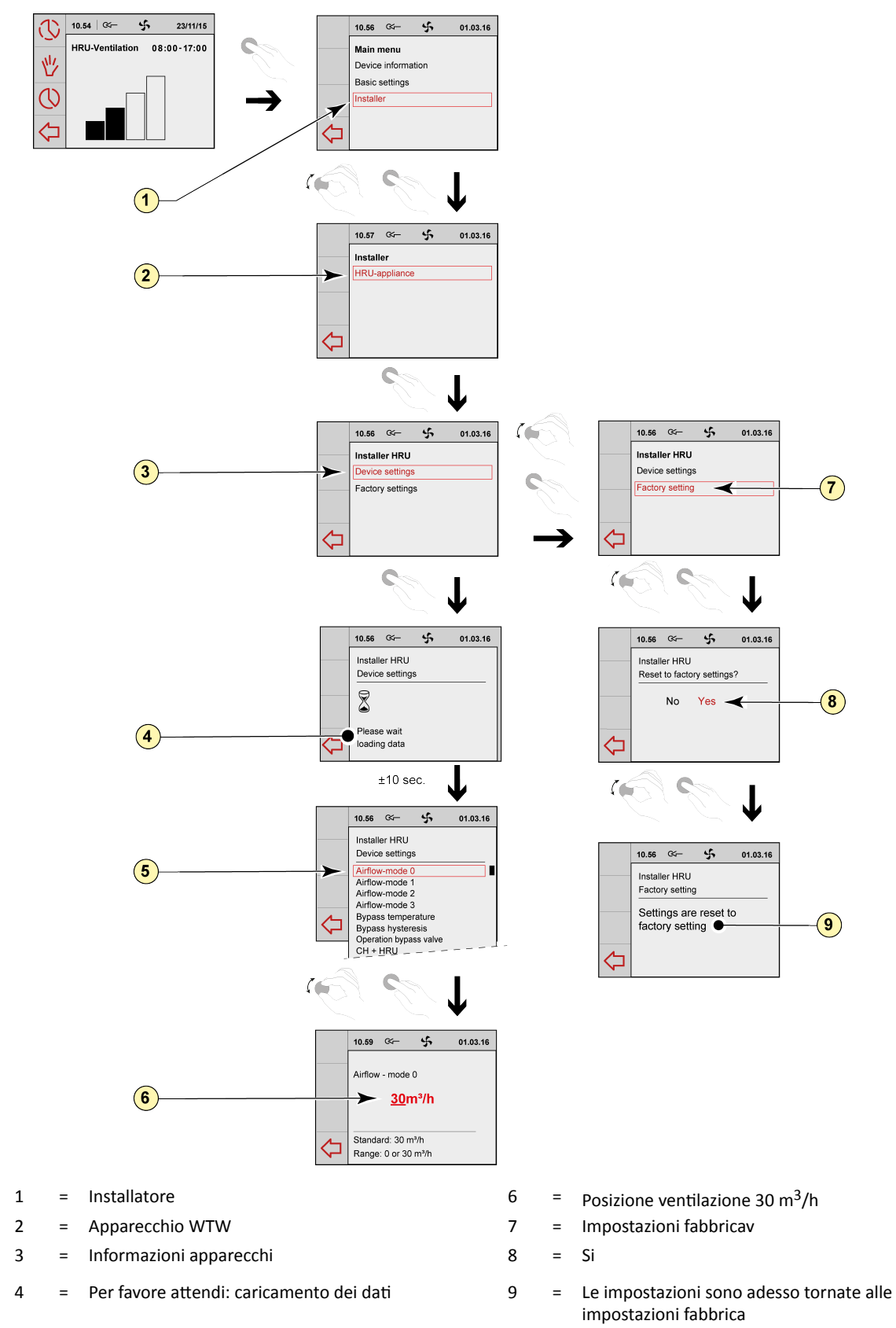

# 11.13 Menu di Installatore dell'immagine

5 = Con "Flusso 1"

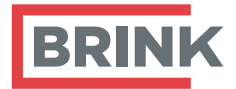

Brink Climate Systems BV P.O. Box 11 NL-7950AA Staphorst T +31 (0) 522 46 99 44 E info@brinkclimatesystems.com www.brinkclimatesystems.com www.brinkairforlife.com